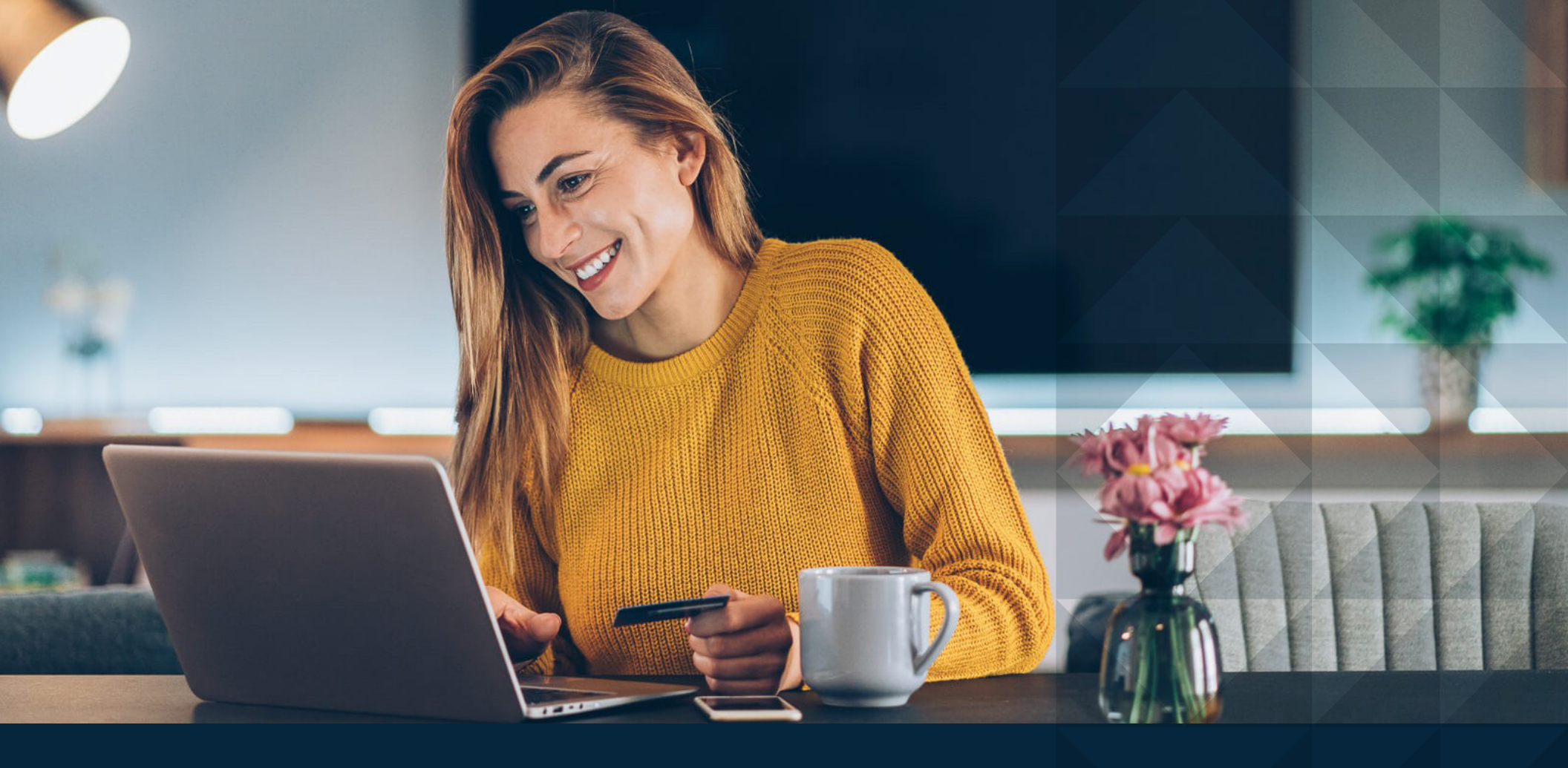

## **DIGITAL BANKING**

Your guide to easy enrollment and set-up so you can bank with ease

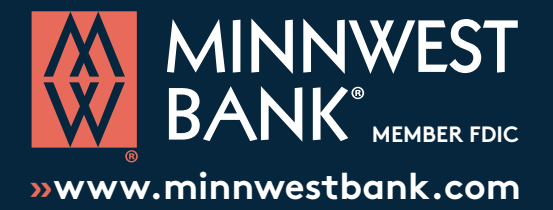

### **ONLINE BANKING<sup>1</sup>**

With Minnwest Bank's safe and secure Online Banking, you will have all the information you need to access your accounts anytime, anywhere.

### **MOBILE BANKING<sup>1</sup>**

No need to come into a branch to deposit a check - you can do it wherever you are with your smartphone.

### **BILL PAY<sup>1</sup>**

Save yourself the hassle of writing checking and mailing payments by paying all of your bills from one convenient place.

### **POPMONEY®1**

Make it easy to pay your friends and family back with Popmoney. You can pay anyone from your phone or computer.

### **TRANSFER MONEY<sup>2</sup>**

It's easy to transfer money between your Minnwest Bank accounts, or even transfer to and from accounts at other financial institutions with our TransferNow service.

### **OPEN AN ACCOUNT<sup>1</sup>**

Quick and convenient, you can open personal accounts online without stopping in to see a banker. Special online exclusive accounts are at your fingertips!

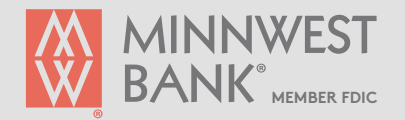

Third Party message, data and/or Internet service provider rates may apply.
 Standard delivery (3 days) has no charge. Next day delivery has \$3.00 fee per transfer.

### **ONLINE BANKING | ENROLL IN ONLINE BANKING<sup>1</sup>**

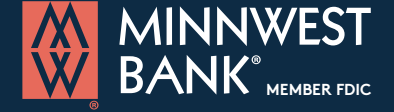

»www.minnwestbank.com

Ready for a more convenient banking experience? Online banking gives you access to online statements. the ability to view account balances and history, the ability to transfer funds between accounts, view checks written, make loan payments and more! Make more time for yourself! LET'S DO IT! Jump online and go to Now you'll see a form like the one below. Each question is required After you click Enroll you will be www.minnwestbank.com taken to a new screen. These next to move forward, so be sure you've filled them all out and double-checked that the information is accurate. screens will provide you with Click on the "LOGIN" button step-by-step instructions. A dropdown will appear. Click on "Enroll Type of account Checking in Online Banking" at the bottom. Contact us with any questions! Checking, Savings, Certificate of Deposit, or Loan 1-844-MINNWEST (646-6937) Account number **OPEN AN ACCOUNT** Enter your account number Social Security number Once enrolled in online banking, you Choose Account Type X can manage a number of banking Enter your Social Security Number activities anytime, anywhere: > Personal PIN » Access online Statements Your PIN is your Moneyline PIN or last 4 of SSN » View account balances and history » Transfer funds between accounts よ User ID Security question (1 time recurring transfers) » View checks written Create any security question you want » Make loan payments Password Security answer » And more! Answer your security question Login Email address The email you want associated with the account Enroll in Online Banking Confirm email address Credit Card Login Type in the same email address again Click on "Enroll" Enroll

1 Enrollment is for Personal Online Banking only - Business Online Banking requires customer to contact a Minnwest representative.

### **ONLINE BANKING | SIGN UP FOR E-STATEMENTS**

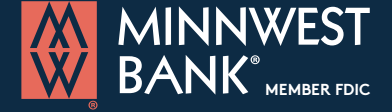

»www.minnwestbank.com

Enjoy the safety and convenience of online statements. By choosing Online Statements over paper, you can receive statements sooner and receive email notifications when your statement is available. Reduces chances of fraud and increase your security by eliminating a paper trail.

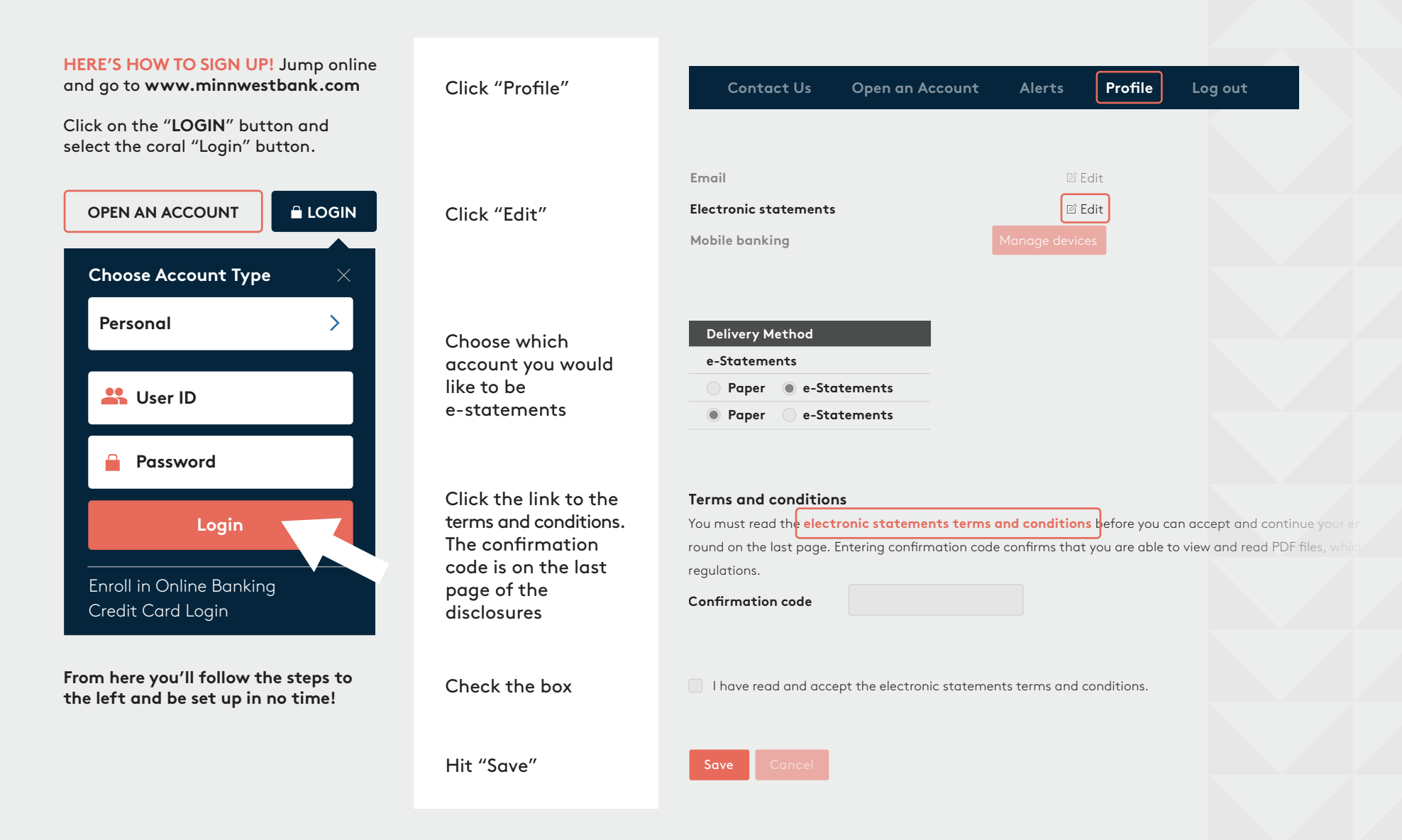

### **MOBILE BANKING | DEPOSITING A CHECK**

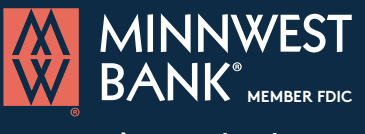

>www.minnwestbank.com

### No need to come into a branch to deposit a check - you can do it wherever you are with your smartphone

### Once enrolled in online banking, download the Minnwest Mobile app

#### STEP 1:

After logging in, tap the "Deposit" tab in the menu bar at the bottom of the screen. From here, you can deposit paper check with just a few taps.

#### STEP 2:

Select "Deposit a check" from the deposit screen. Choose the account to make the deposit and enter the amount. Next, tap "Take photos" to proceed.

#### STEP 3:

Don't forget- Sign the back of your check with your signature and endorse your check with "For Mobile Deposit Only at Minnwest Bank". Take a photo of the front and back of your check following the instructions.

### STEP 4:

After taking the photos, tap the "Make deposit" button to complete the process. This will confirm the amount and the account to make the deposit in. You can check the status of your deposit at any time.

Log out

\$1,500.00

....

Avail bal \$1,450.95

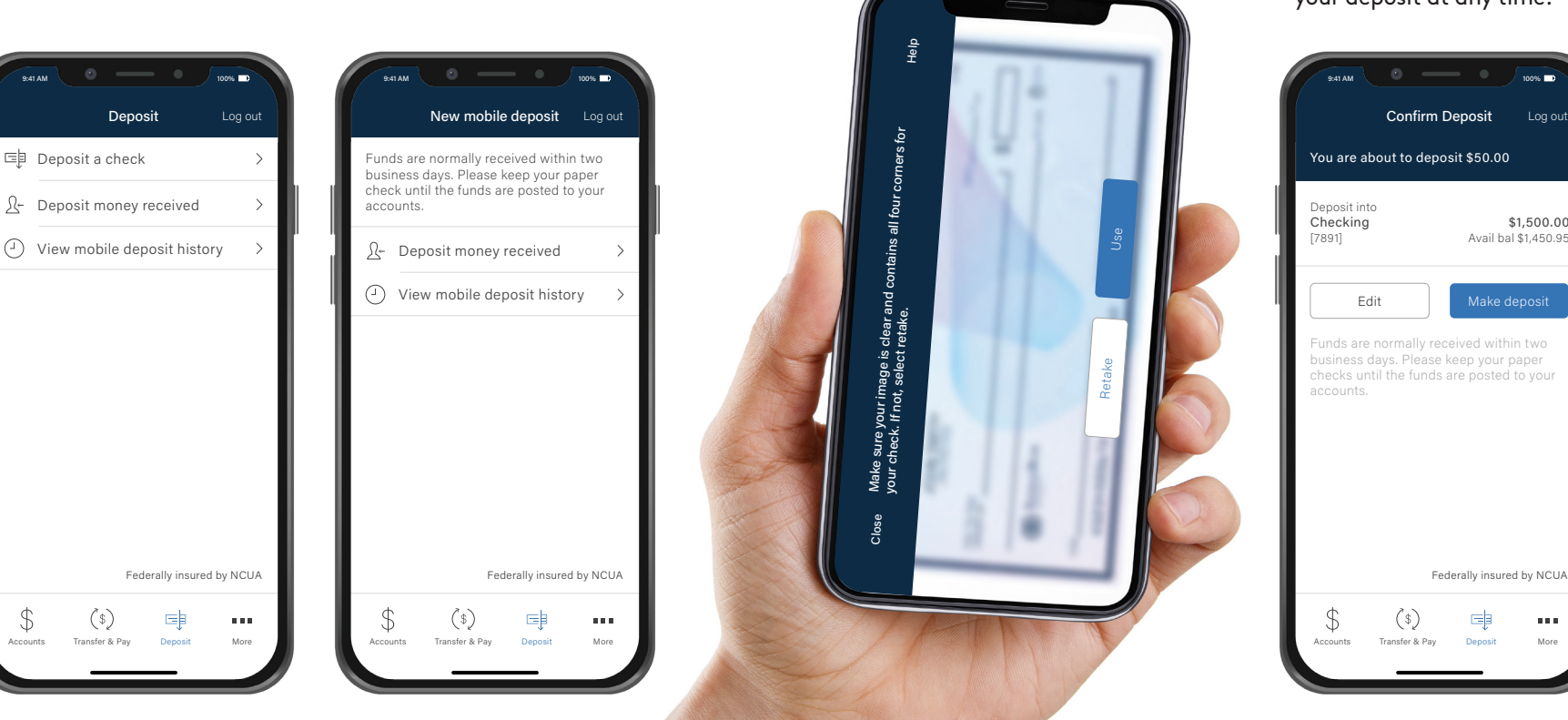

### **BILL PAY | ADDING A BILL**

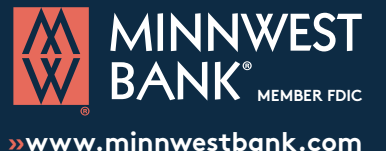

### Pay one-time or recurring bills with ease!

» Schedule payments in advance

- » Set up payment reminders
- » Ensure payments are received on time
- » Have all payee information in one convenient place
- » Retain funds until paper drafts are presented for payment
- » Avoid paper clutter
- » More secure than paper billing

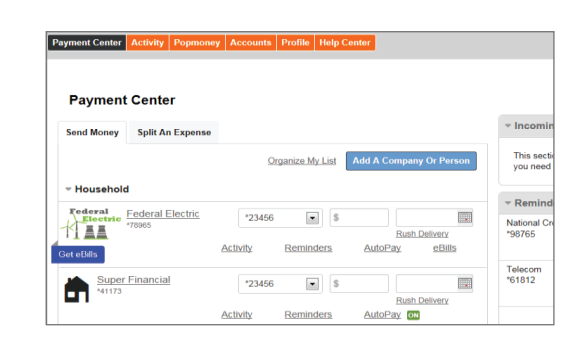

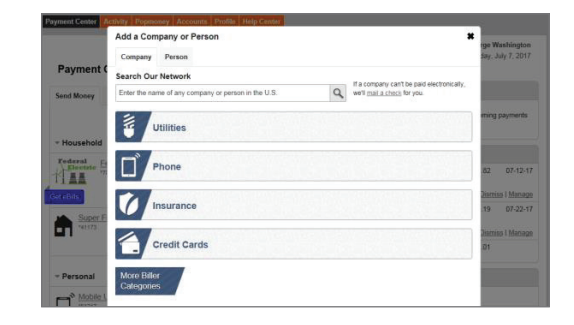

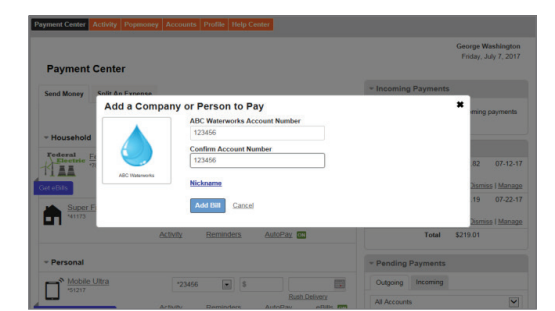

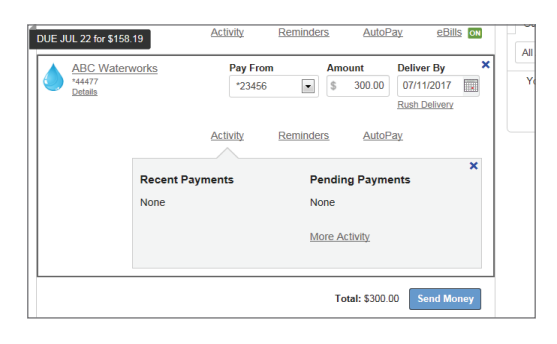

### STEP 1:

Have your bill handy!

From your Payment Center, click on: Add a Company or Person.

#### STEP 2:

Select the category, and then select a company from the prepopulated list. If your company is not in the list provided - select Other Company and simply follow the prompts to enter your biller's information.

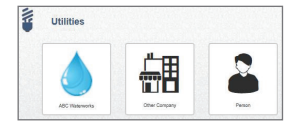

### STEP 3:

Enter the account information. Give your new biller a nickname so that you can find it easily in the future. Click Add Bill. When you return to the Payment Center, you will find your new Company in your biller list.

#### STEP 4:

Enter the amount to be paid, select the date for your payment to arrive and click Send Payment. Review your bill information and Submit Payment. Next, you will receive a payment confirmation.

You can change the amount date due or cancel the payment up until the payment is processed.

### **BILL PAY | PAYING A BILL**

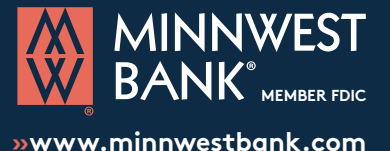

Pay one-time or recurring bills with ease!

- » Schedule payments in advance
- » Set up payment reminders
- » Ensure payments are received on time
- » Have all payee information in one convenient place
- » Retain funds until paper drafts are presented for payment
- » Avoid paper clutter
- » More secure than paper billing

| Payment             | Center                                                |                                                                                                    |                                                              |
|---------------------|-------------------------------------------------------|----------------------------------------------------------------------------------------------------|--------------------------------------------------------------|
| Send Money          | Split An Expense                                      |                                                                                                    | * Incomin                                                    |
|                     |                                                       | Organize My List Add A Company Or Person                                                                                               | This sectio<br>need to tak                                   |
| - Household         | l i i i i i i i i i i i i i i i i i i i               |                                                                                                    | _                                                            |
| Federal             | Endoral Electric                                      | Pay From Amount Doliver By                                                                                                    |                                                              |
| Federal<br>Electric | Federal Electric<br>178965<br>Details                 | Pay From     Amount     Deliver By       *23456     \$       Rush Delivery                                                             | <ul> <li>Reminde</li> <li>National Cre<br/>'98765</li> </ul> |
| Get eBils           | Federal Electric<br>178665<br>Details                 | Pay From Amount Deliver By X 23456 S Each Deliver By Rush Deliver Activity Reminders AutoPay eBills                                    | * Reminde<br>National Cre<br>*98765<br>Telecom<br>*61812     |
| Get eBils           | Federal Electric<br>17865<br>Desils<br>Recent Payment | Pey From Amount Deliver By X<br>23456 S B B Bub Deliver,<br>Rush Deliver,<br>Activity Reminders AutoPay eBills<br>S Pending Payments X | * Remin<br>National (<br>*98765<br>Telecom<br>*61812         |

| Federal Federal Electric | Pay From    | Amour    | nt Deliver By  |
|--------------------------|-------------|----------|----------------|
| *78965<br>Details        | *23456      | •        |                |
|                          |             |          | Rush Delivery  |
| Get eBills               | Activity R  | eminders | AutoPay eBills |
| Super Financial          | *23456      | •        |                |
|                          |             |          | Rush Delivery  |
|                          | Activity Re | eminders | AutoPay ON     |
|                          |             |          |                |
| Mobile Ultra             | *23456      | • \$     |                |
| 51217                    |             |          | Rush Delivery  |
|                          | A attack C  | amindara | AutoDay        |

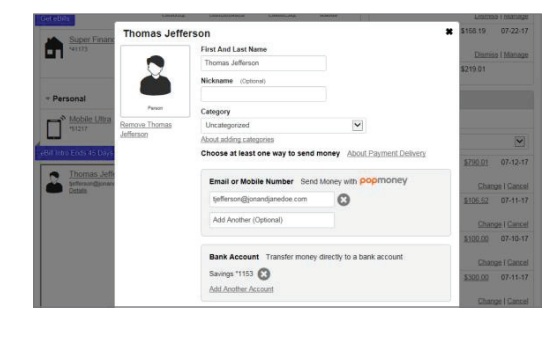

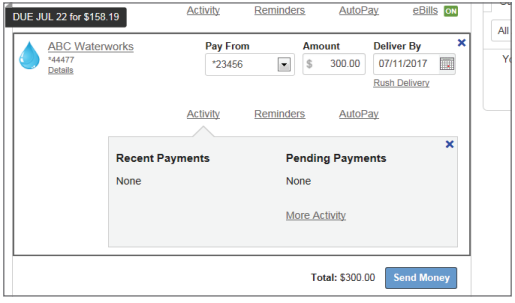

### STEP 1:

Once you have added a person or company to your Payment Center, you can start paying bills.

Simply locate the biller, enter the Amount due and select your Deliver By date.

#### STEP 2:

The earliest standard delivery is added automatically, though you can change the date. If you have the option of expediting your payment, the **Rush Delivery** link will be visible under the **Deliver By** field.

You can also select the **Rush Delivery** option by clicking the highlighted date within the expanded calendar.

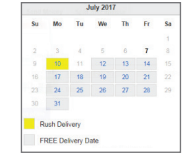

#### STEP 3:

If you are paying a person and not a company, you can choose to use Popmoney<sup>®</sup> and funds will be deposited directly into their bank account.

#### STEP 4:

Once you enter the amount to be paid, select the date for your payment to arrive, click Send Payment. Review your bill information and Submit Payment. Next, you will receive a payment confirmation.

You can change the amount date due or cancel the payment up until the payment is processed.

### BILL PAY | SET UP AUTOPAY

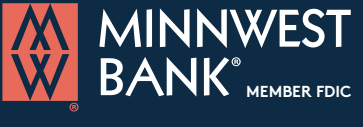

www.minnwestbank.com

### Pay one-time or recurring bills with ease!

- » Schedule payments in advance
- » Set up payment reminders
- » Ensure payments are received on time
- » Have all payee information in one convenient place
- » Retain funds until paper drafts are presented for payment
- » Avoid paper clutter
- » More secure than paper billing

| . ayinein   | Center            |                                          |                              |
|-------------|-------------------|------------------------------------------|------------------------------|
| Send Money  | Split An Expense  |                                          | - Incoming                   |
|             |                   | Organize My List Add A Company Or Person | This section<br>need to take |
| - Household | f                 | Bay From Amount Dollyor By               | - Reminde                    |
| Electric    | *78965<br>Details | *23456 \$ Rush Delivery                  | National Creat<br>*98765     |
| Get eBills  |                   | Activity Reminders AutoPay eBills        | Telecom<br>"61812            |
|             | Recent Paymen     | ts Pending Payments                      |                              |
| 1           |                   |                                          |                              |

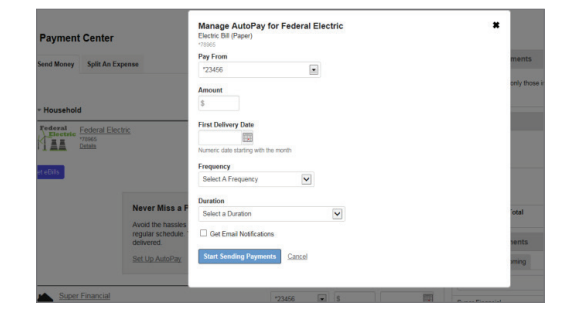

#### STEP 1:

Select the AutoPay link within the selected Biller area. This will expand the dialogue box. Click on the Set Up AutoPay link.

|                                                                                          | Activity                           | Reminders                                | AutoPay                             | eBills                 |
|------------------------------------------------------------------------------------------|------------------------------------|------------------------------------------|-------------------------------------|------------------------|
|                                                                                          |                                    |                                          |                                     |                        |
|                                                                                          |                                    |                                          |                                     | ×                      |
| Never Miss a Payment                                                                     |                                    |                                          |                                     |                        |
| Avoid the hassles of missing paymen<br>regular schedule. Your payments are<br>delivered. | ts or schedulin<br>automatically s | g them one at a tin<br>scheduled as soon | ne. Pay a set an<br>as the previous | nount on a<br>s one is |
| Set Up AutoPay                                                                           |                                    |                                          |                                     |                        |

#### STEP 2:

Enter the following information to manage your new auto payment (Recurring Payment):

- Select the Pay From account
- Enter the Amount of payment
- Enter the First Delivery Date
- Select Frequency of delivery
- Select the Duration of payments
- Get notified by selecting Email Notifications

#### STEP 3 (Frequency Options) :

The Frequency dropdown will allow you to select how often payments are sent.

- The Duration dropdown will allow additional fields to display based on an option selected.
- For instance, you can choose to continue payments Until I stop these automatic payments.
- Selecting the option Until but not after sets an end date for the payments using the End Date calendar.
- Selecting Until a specified number of payments are sent, allows the ability to enter a specific number
- of payments to be sent before stopping auto payments.

Once all of your options are selected, Click Start Sending Payments

| *23456<br>* 7654                                                               | Itel         Itel           Mumeric date starting with the month         Frequency                                                                      | *23456<br>*7654                                       |
|--------------------------------------------------------------------------------|----------------------------------------------------------------------------------------------------|-------------------------------------------------------|
| First Delivery Date                                                            | Select A Prequency Select a Duration<br>Until a specified runnatic payments<br>Until a specified runneb of payments are sent<br>Until a concrited runne | First Delivery Date                                   |
| Frequency Solact A Frequency Weekly Every 2 weeks Figure 4 weeks               | End Date                                                                                                    | Frequency<br>Select A Frequency                       |
| Twice a month<br>Monthly<br>Every 2 months<br>Every 3 months<br>Every 6 months | Last payment amount if different  Get Email Notifications                                                                                               | Duration Until a specified number of payments are sen |
| Annually<br>Start Sending Payments Cancel                                      | Start Sending Payments Cancel                                                                                                    | Last assumed amount if different @                    |

### **POPMONEY®** | ADDING & PAYING A PERSON

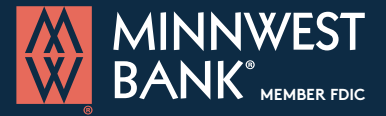

»www.minnwestbank.com

### With Popmoney, you can pay anyone from your phone or computer.

|                          |                  |             |            |                    |           |                                            | George Washi<br>Monday, July 10,          |
|--------------------------|------------------|-------------|------------|--------------------|-----------|--------------------------------------------|-------------------------------------------|
| Payment                  | Center           |             |            |                    |           |                                            |                                           |
| end Money                | Split An Expense |             |            |                    |           | * Incoming Paym                            | ents                                      |
|                          |                  | Organize    | My List Ad | d A Company        | Or Person | This section lists or<br>payments you need | ly those incoming<br>I to take action on. |
| Household                |                  |             |            |                    |           |                                            |                                           |
|                          |                  |             |            |                    |           | - Reminders                                |                                           |
| Personal                 |                  |             |            |                    |           | National Credit<br>*98765                  | \$60.82 07                                |
| Mobile                   | Ultra            | *23456      | • S        |                    |           |                                            | Dismiss I N                               |
| *51217<br>I Intro Ends 4 | 5 Days           | tivity Remi | inders     | Rush De<br>AutoPay | eBills IN | Telecom<br>*61812                          | \$158.19 07<br>Dismiss   h                |
| -                        | 1.17             |             | _          |                    |           | To                                         | 10.0103                                   |

#### STEP 1:

Paying people is easy with Popmoney. You can pay another person from your Payment Center by clicking on the Popmoney tab, or selecting a person's name from your biller list.

Follow the prompts to send money.

|                | First And Last Name               |                         |
|----------------|-----------------------------------|-------------------------|
|                | Thomas Jefferson                  |                         |
|                | Nicksame cysteric                 |                         |
| heart          | Category                          |                         |
| Bernove Thomas | Rent                              | ×                       |
| lefferace.     | About adding categories           |                         |
|                | Choose at least one way to send m | About Playment Delivery |
|                | Email or Mobile Number Send       | Maney web popmonery     |
|                | tefferson@jonandjanedoe.com       | 0                       |
|                | Add Bandhor ("Indiana)            |                         |

# Ord Many Request Many Advisy Creates Personal December 201 Dant see a payment you are expecting? More and the second of the second of t

#### STEP 2:

If you select the Popmoney tab, you can select an existing contact from your prepopulated list, or Add new Contact.

Enter the Amount, select the Send Date, Delivery timing (charges may apply for expedited delivery), Pay From account and click Continue.

| Payment Inf | ormation                                                                                                    | What is Popmoney?                                                 |
|-------------|----------------------------------------------------------------------------------------------------|-------------------------------------------------------------------|
|             | Person   Charity                                                                                                    | How Popmoney<br>works?                                            |
| То          | First Name * Last Name *                                                                                                    | What can I use<br>Popmoney for?                                   |
|             | Enter the recipient's                                                                                                    | What are the<br>different ways I can<br>send money to<br>someone? |
|             | For their first time, the recipient will be prompted for their<br>bank account information. The money will be directly<br>deposited into thier bank account. | FAQs                                                              |
|             | Email or Mobile                                                                                                    |                                                                   |
|             | O Debit Card                                                                                                    |                                                                   |
|             | Select Existing Contact                                                                                                    |                                                                   |
| Amount      | 100.00 View Limits                                                                                                    |                                                                   |
|             | Make this a recurring payment                                                                                                    |                                                                   |
| Send Date   | Today                                                                                                    |                                                                   |
| Delivery    | Select or add add a contact to see delivery speeds                                                                                                    |                                                                   |

Send Dat

Pay From

Main Checking \*23456

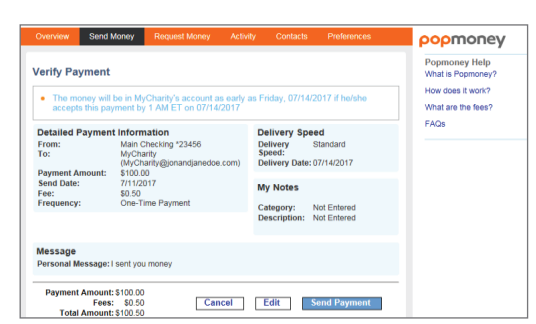

### STEP 3:

To Add new Contact, Enter the recipient's name, email or mobile number and the Amount that you want to send. Select the Send Date, the Pay From account and click Continue.

| Send Date  | Today                                              |        |          |
|------------|----------------------------------------------------|--------|----------|
| Delivery   | Select or add add a contact to see delivery speeds |        |          |
| Pay From   | Main Checking *23456                               | V      |          |
| Add a note | to this transaction                                |        |          |
|            |                                                    | Cancel | Continue |

### STEP 4:

Verify your information and click **Send Payment**. You will receive confirmation and your rcipient will get a note with information on Popmoney and steps to receive the payment.

| 9 | \$100.00 will be sent to MyCharity (MyCharity@jonandjanedoe.com) on 7/11/2017 💿 Pri                                                |
|---|----------------------------------------------------------------------------------------------------|
| • | What happens next?                                                                                                    |
|   | MyCharity will receive an email with instructions on how to direct the payment into<br>his/her bank account.                       |
|   | The money will be in MyCharity's account as early as Friday, 07/14/2017 if he/she<br>accepts this payment by 1 AM ET on 07/14/2017 |

### **POPMONEY®** | SPLITTING EXPENSES

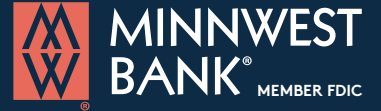

www.minnwestbank.com

### With Popmoney, you can pay anyone from your phone or computer.

| Payment Center Activity | Popmoney A                          | ccounts Pro                           | ofile Help Center                             | I                                 |                                    |                                |
|-------------------------|-------------------------------------|---------------------------------------|-----------------------------------------------|-----------------------------------|------------------------------------|--------------------------------|
|                         | Overview S                          | Send Money                            | Request Money                                 | Activity                          | Contacts                           | Preferences                    |
|                         | Request Mon                         | ey                                    |                                               |                                   |                                    |                                |
|                         | Request money e<br>notified and can | easily from a pe<br>pay with just a f | erson or a group with<br>few clicks. Money go | just their emains to your account | ail or mobile nu<br>count automati | umbers. They'll get<br>ically. |
|                         | Request From                        | People you                            | can request mone                              | y from                            | Add A C                            | Contact   Select from list     |
|                         | Amount                              | 0.0                                   | 10                                            |                                   |                                    |                                |
|                         | Deposit To                          | Main Check                            | ing *23456                                    |                                   |                                    |                                |
|                         |                                     | Add due o                             | iate                                          |                                   |                                    |                                |
|                         | Add a note to                       | this transactio                       | n (not seen by the re                         | cipient)                          |                                    |                                |
|                         |                                     |                                       | Fees: S                                       | -,                                |                                    |                                |
|                         |                                     |                                       |                                               |                                   |                                    | Next                           |

lequest money easily from a person or a group with just their email or mobile numbers. They'll ge otified and can pay with just a few clicks. Money goes to your account automatically. Request From Thomas Jefferson (202-426-6841)

(12 characters left)

\$99.25

imount 100.00

Deposit To Main Checking \*23456

Add due date Text Message George Washington requested money for For rent

Add a note to this transaction (not seen by the recipie ou will be charged a small fee for each payment received. Review feet Total Request: \$100.00 d from payment): \$0.75

Fee (deducted from pay Amount you'll receive: popmoney Popm FAQs

#### STEP 1:

When you need to split an expense such as a dinner bill or the rent, you can Request Money from other people using Popmoney.

Start by going to the Popmoney tab and then select the Request Money option.

#### STEP 2:

Next, select an exisiting contact from your prepopulated list, or Add new Contact.

Enter the Amount requested, select the Deposit To account, enter your Text Message and click Next.

| Overview S                                        | end Money                | Request Money             | Activity | Contacts | Preferences | oopmoney              |
|---------------------------------------------------|--------------------------|---------------------------|----------|----------|-------------|-----------------------|
| eview your                                        | Request                  |                           |          |          |             | Popmoney Help<br>FAQs |
| equest Details                                    |                          |                           |          |          |             |                       |
| Request from<br>Amount:<br>Due Date:<br>Reminder: | a: Thomas<br>\$100.00    | Jefferson                 |          |          |             |                       |
| ssage<br>following t                              | ext message              | e will be sent:           |          |          |             |                       |
| To:<br>Message:                                   | Thomas<br>For ren        | s Jefferson - 202-42<br>t | 26-6841  |          |             |                       |
| posit Money:<br>tegory:                           | Main Checi<br>Please Sei | king *23456<br>act        |          |          |             |                       |
| Total F                                           | equested:                | \$100.00                  |          |          |             |                       |

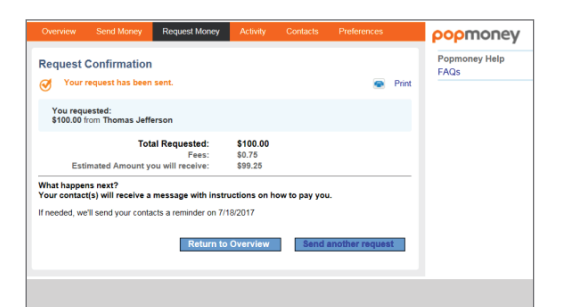

### STEP 3:

Review your request. If the information is correct, click Send Request.

### STEP 4:

You will receive a Request Confirmation.

Your request recipient will receive a message via email or text that will explain Popmoney and provide next steps for fulfilling the request.

### TRANSFERNOW | SET UP EXTERNAL TRANSFER ACCOUNT

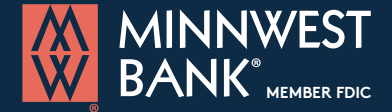

>www.minnwestbank.com

### Moving money has never been easier or more convenient!

| Transfer Func            | ds 📃           | Activity                                                 | Manage Acc |
|--------------------------|----------------|----------------------------------------------------------|------------|
|                          | R              |                                                          |            |
| (i) Tip: Make            | sure your n    | noney is always on time.                                 |            |
| Your mone                | ey, where you  | want it, when you want it. Schedule a payment for today, |            |
| tomorrow                 | OF HEAL HIGHL  | re men just nick back and relax. Toure covereu:          |            |
|                          |                |                                                          |            |
| Transfer Deta            | ails           |                                                          |            |
|                          | 1996           |                                                          |            |
|                          |                |                                                          |            |
|                          |                |                                                          |            |
| Amount(\$):*             |                |                                                          |            |
| Amount(\$):*             |                | 0                                                        |            |
| Amount(\$):*<br>Transfer | From:*         | Select Account                                           | ]          |
| Amount(\$):*<br>Transfer | From:*         | Select Account                                           | ]          |
| Amount(\$):*<br>Transfer | From:*<br>To:* | Select Account                                           |            |

#### STEP 1:

STEP 2:

Click Next.

To transfer funds to and from an external account, you must first set up the account.

You can do this from the Add a New Account link or from the Manage Accounts tab.

Add your external account

coount Type\*

Checking

FOR

123456789

•

I: 123456789 I: 1234567890" 00123456789

0

| Manage Accou | nts Help          |
|--------------|-------------------|
|              | Add a New Account |
| STATUS       | 45                |
| Active       |                   |
| Activa       |                   |

### Add your external account ease Select Cancel Next

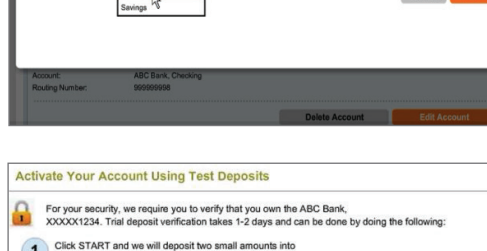

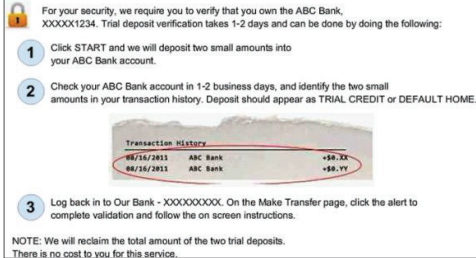

| Tra | insfer Funds       | Activity |                  | м      |
|-----|--------------------|----------|------------------|--------|
| My  | Accounts           |          |                  |        |
|     | ACCOUNT            |          | ACCOUNT NICKNAME | STATU  |
|     | Checking           |          | Main Checking    | Active |
| F.  | Checking 2         |          | 2nd Checking     | Active |
| •   | Savings            |          | Main Savings     | Active |
| My  | Other Accounts     |          |                  |        |
|     | ACCOUNT            |          | ACCOUNT NICKNAME | STATU  |
| Þ   | ABC Bank, Checking |          | Main Checking    | Active |
| •   | ABC Bank, Checking |          | 2nd Checking     | Active |
| •   | ABC Bank, Checking |          | Sample           | Activa |

### Re-Enter Account M

#### STEP 3 (You must verify your external account) :

Verify Instantly if you know your credentials for online banking at the other institution. Verify using text deposits in three steps:

- 1. Two small amounts will be deposited into your accound
- 2. Check external bank account in 1-2 business days for the 2 small amounts in your transaction history

Begin by selecting the account type. Enter the routing and account number.

3. Log back into our bank and follow the screen instructions.

#### STEP 4:

Within a couple of days the 2 deposits will be credited to your account. Locate the deposits and return to the Manage Accounts page. Click Activate Now. You wil be asked to enter the 2 small deposit amounts. Next, click Verify.

The account will now appear in your drop-down lists from the Transfer Funds page.

| e | rify Your External Account                                            |   |
|---|-----------------------------------------------------------------------|---|
|   | Log in to your XYZ Bank, Checking, xxxxxxxxx and check your activity. |   |
| 1 | Look for two small deposits (less than \$1) from us.                  |   |
| ĺ | Enter the amounts here to verify your account.                        |   |
| - | 80. 1 2 50. 1 7                                                       |   |
|   | - Ver                                                                 | ß |

x

### TRANSFERNOW | MAKE AN EXTERNAL TRANSFER

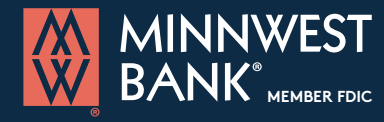

www.minnwestbank.com

### Moving money has never been easier or more convenient!

| Transfer Money  | History             | M                       | lanage Accounts         | Help    |
|-----------------|---------------------|-------------------------|-------------------------|---------|
|                 |                     |                         |                         | Show Ti |
| (i) Your Extern | al Unverified, savi | ngs has been added. Cli | ick here to verify this | account |
| Туре            | Between I           | here and my accounts    | at other banks          |         |
|                 | O To some           | ne else                 |                         |         |
| Amount(\$) *    |                     | (                       |                         |         |
| Transfer        | From *              | Select Account          | 12                      |         |
|                 |                     |                         |                         |         |

1

3 Business Days (by 03/21/2017), \$3.75 fee.
 Next Business Day (by Wednesday), \$1.25 fee.

Personal Checking 1060 \$2,559.

ernal Verified XXXXX2100 \$3,110.

🚔 Make Recurring 🕶

Add a New Account

1000.00

From \*

03/16/2017

View Fees and delivery

To \*

### STEP 1: Transfe

Transferring money from one account to another is a necessity from time to time, even from a different institution. To transfer money to or from an external account, start by locating the **Transfer** tab and select the **External Transfer** option. Choose another account or to another person.

#### STEP 2:

Enter the amount to send, which account you want money to transfer from and to, and then select the date of transfer.

Available delivery options will display. Standard delivery (3 days) has no charge. Next day delivery has \$3.00 fee.

| Transfer Amount |        |      | 1000.00   |
|-----------------|--------|------|-----------|
| Fees            |        | Ň    | 000.00    |
|                 |        |      | \$1.25    |
| Total Amount    |        | 5    | \$1001.25 |
|                 |        |      |           |
|                 | Cancel | Edit | Confirm   |
|                 |        |      |           |

# Your transfer is scheduled to be sent on Wednesday

Transfer Confirmed

Amount(\$) \*

Transfer

Send On \*

Delivery \*

#### STEP 3 :

Review the confirmation screen and select **Confirm** to continue or **Edit** to make changes.

### STEP 4:

You will receive a transfer confirmation screen which will provide the accounts, amount and date of delivery. From this screen you may also review your transfer history.

### **OPENING AN ACCOUNT**

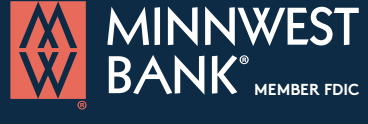

»www.minnwestbank.com

We make opening an account quick and easy. It only takes 15 minutes. With all our options for **checking**, **savings** and **CDs**, you'll find an account that fits your lifestyle.

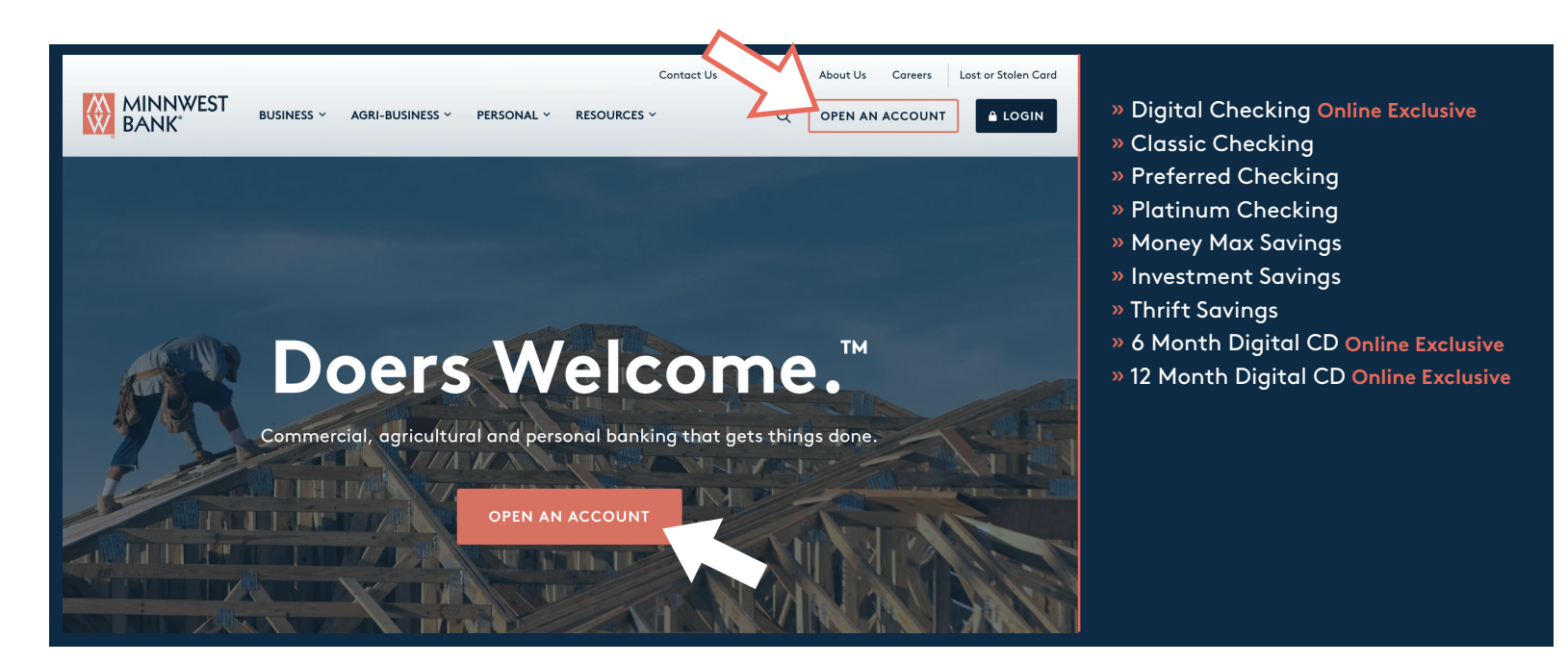

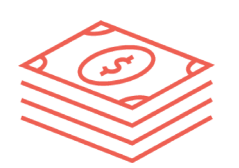

**Check out our ONLINE EXCLUSIVE Digital Checking account!** Banking Online has never been easier. With our Digital Checking, you will get all the services to help you manage your account anywhere, anytime, and we will reward you with competitive interest.

visit **»minnwestbank.com** to open your account today!